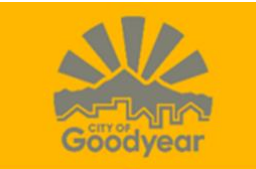

### **BUSINESS REGISTRATIONS AND PERMITS**

### **REGISTERING FOR CUSTOMER SELF-SERVE AND ONLINE BILL PAYMENT**

- <u>STEP 1</u>: To access your Business Registration Account, visit <u>https://selfservice.goodyearaz.gov/MSS/default.aspx</u>
- **STEP 2:** From the Home screen, select the Citizen Self Service link.
- STEP 3: If you are a first time user to Citizen Self Serve, select "Register." Individuals who have already registered on this site for either their business registration account or utility account can proceed to step 5.

|                      | Munis Self Service                                                                          |
|----------------------|---------------------------------------------------------------------------------------------|
|                      | Login                                                                                       |
| Home                 | Username                                                                                    |
| Citizen Self Service | Forgot your usernam. Already registered? Type in Username and Password and select "Log in." |
| Vendor Self Service  | Password                                                                                    |
|                      | Forgot your password?                                                                       |
|                      | Register   Log in     First time user?   Select Register.                                   |

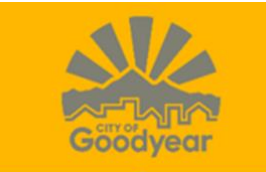

STEP 4: Registering for a Citizen Self Serve Account, fill in all the required fields \*, enter validation numbers, then select Save. Information is case sensative

|                                                                                                    |                      | Self-Registration                                      |      |
|----------------------------------------------------------------------------------------------------|----------------------|--------------------------------------------------------|------|
|                                                                                                    | Home                 | *User ID<br>(between 1 and 100 characters)             |      |
|                                                                                                    | Citizen Self Service | *Re-type user ID                                       |      |
|                                                                                                    |                      | *Password<br>(between 8 and 15 characters)             |      |
|                                                                                                    |                      | *Re-type password                                      |      |
|                                                                                                    |                      | *Password hint                                         |      |
|                                                                                                    | l                    | *Email address                                         |      |
| If you are a 1 <sup>st</sup> time user you will need to fill out<br>all of the blank boxes noted with a * and then<br>type in the validation numbers in the box. |                      | Enter these validation numbers into the box below them |      |
|                                                                                                    |                      |                                                        | Save |

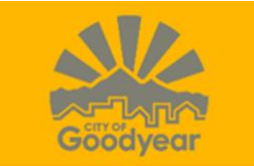

Once you have registered or logged in, the Announcements page will appear.

**STEP 5**: Select Business Registration and Permits from the menu on the left.

| 🔆 tyler                              | Munis Self Service                                                                                                    | My Cart (0 items) SAMPLE@EMAIL.COM |
|--------------------------------------|----------------------------------------------------------------------------------------------------|------------------------------------|
|                                      | Welcome to Citizen Self Service                                                                                                    |                                    |
| Citizen Self Service                 | Announcements                                                                                                    |                                    |
| Business Registration and<br>Permits | Welcome to Citizen Self Service. Please select an option from the menu on the left.                                                                                                    |                                    |
| General Billing                      | To submit a non-utility problem (IE: street light issue, potholes, sidewalk issues etc.) please access the corresponding link in resources found in the upper right hand corner of this page. |                                    |
| Non-Emergency Requests               | Profile Information                                                                                                    |                                    |
| Utility Billing                      | Profile information not found.                                                                                                    |                                    |

# <u>STEP 6:</u>

- A) Enter your Account Number which is your Business ID located on your invoice.
- B) Enter the Bill Number which is the invoice number on your invoice and the bill year.
- C) Bill year is populated to the current bill year. If your invoice has a different bill year, enter the year on your invoice.

| 🔆 tyler                              | 🐝 Munis Self Service                    |                                                |                        | My Cart (0 items) Resources SAMPLE@EMAIL.COM                                        |                                                    |
|--------------------------------------|-----------------------------------------|------------------------------------------------|------------------------|-------------------------------------------------------------------------------------|----------------------------------------------------|
|                                      | <b>Business Registration and</b>        | Permits                                        |                        |                                                                                     |                                                    |
| Citizen Self Service                 | To make a payment, enter the Account ID | number that is located on your invoice and er  | nter your Bill Numbe   | r which is the Invoice Number on your invoice. To have access to your account infor | mation, you will need to link your account.        |
| Business Registration and<br>Permits | 7899 or Kathy Cheff at (623) 882-7843   | ocated in the Resources section in the menu ba | ar at the top right of | Business ID Number from Invoice                                                     | ment, please contact Joe Lewandowski at (623) 882- |
| Accounts                             | Account ID                              | 1                                              |                        |                                                                                     |                                                    |
| Contact Us                           | Bill number                             |                                                |                        | Invoice Number from Invoice                                                         |                                                    |
| General Billing                      | Bill year                               | 2019                                           |                        | Year from Invoice                                                                   |                                                    |
| Non-Emergency Requests               |                                         | Remember these values  Search  Reset           | ) `                    |                                                                                     |                                                    |

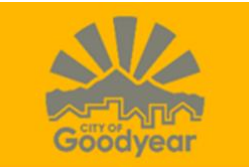

# STEP 10: Making a payment

# A) Select Add to Cart

| styler                    |                                  | Munis Self Service    | Henry Cart (0 items) Resources SAMPLE@EMAILC |
|---------------------------|----------------------------------|-----------------------|----------------------------------------------|
| Citizen Self Service      | Business Registra<br>Bill Detail | ation and Permits     |                                              |
| Business Registration and | View Bill                        |                       |                                              |
| Permits                   | Bill Year                        | 2019                  |                                              |
| View Bill                 | Bill                             | 83                    |                                              |
| view bill                 | Owner                            | SAMPLE COMPANY        |                                              |
| All Bills                 |                                  |                       | View payments/adjustments                    |
| License Details           | Charge                           | Description           | Amount                                       |
| Contact Us                | 21BR                             | BUSINESS REGISTRATION | \$75.00                                      |
| Conoral Pilling           | SUBTOTAL                         |                       | \$75.00                                      |
| General billing           | Current Interest Due             |                       | \$1.13                                       |
| Non-Emergency Requests    | Payments/Adjustments             |                       | \$0.00                                       |
| Utility Billing           | Total Unpaid Balance             |                       | \$76.13                                      |
|                           | TOTAL DUE                        |                       | \$76.13                                      |
|                           |                                  |                       | Add to Cart                                  |

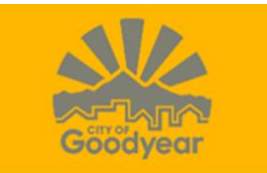

# My Cart will populate an automatic dropdown with the option to Review Cart or Checkout

| 🔆 tyler                              |                                               | 🐝 Munis Se            | If Service    | My Cart (1 item) Re                                                 | Isources SAMPLE@EMAIL.COM |
|--------------------------------------|-----------------------------------------------|-----------------------|---------------|---------------------------------------------------------------------|---------------------------|
| Citizen Self Service                 | Business Registration and P<br>Bill Detail    | ermits                | $\rightarrow$ | Business License 83 576.13<br>Total: 576.13<br>Review Cart Checkout |                           |
| Business Registration and<br>Permits | To proceed with payment, click "My Cart" then | Jick "Checkout". 🚳    |               |                                                                     |                           |
| View Bill                            | Bill Year                                     | 2019                  |               |                                                                     |                           |
| All Bills                            | Bill<br>Owner                                 | 83<br>SAMPLE COMPANY  |               |                                                                     |                           |
| License Details                      |                                               |                       |               | View payments/adjustments                                           | i -                       |
| Contact Us                           | Charge                                        | Description           |               | Amount                                                              |                           |
| General Billing                      | 21BR                                          | BUSINESS REGISTRATION |               | \$75.00                                                             |                           |
| Nen Franzenzi Deguarta               | SUBTOTAL                                      |                       |               | \$75.00                                                             |                           |
| Non-Emergency Requests               | Current Interest Due                          |                       |               | \$1.13                                                              |                           |
| Utility Billing                      | Payments/Adjustments                          |                       |               | \$0.00                                                              |                           |
|                                      | TOTAL DUE                                     |                       |               | \$76.13                                                             |                           |
|                                      | €                                             |                       |               | Add to Cart                                                         |                           |

## Select Pay by Credit Card

| Styler                       | 🐝 Munis Self Service 🐣                                                                                                    |
|------------------------------|----------------------------------------------------------------------------------------------------|
|                              | Pay Bills                                                                                                    |
| Home<br>Citizen Self Service | Select Payment Method                                                                                                    |
| Business License             | Please note eCheck will be debited from the associated checking account. Credit Card/Debit Card payments will be charged immediately Should any payment be returned you will be charged \$50.00 return payment fee. |
| General Billing              | Pay by Credit Card Cancel                                                                                                    |

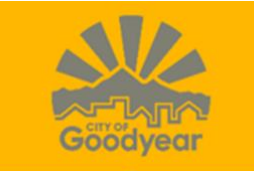

Cancel

#### **Pay Bills** Home Balance **Bill Description** Bill Year Bill Date **Bill Number** Due Date Due Now Payment Amount Citizen Self Service \$ 78.95 Utilities 11/12/2018 11/13/2018 2019 17174 \$78.95 \$78.95 Business License Utilities 11/15/2018 11/16/2018 \$ 59.89 2019 17897 \$59.89 \$59.89 General Billing Non-Emergency 138.84 CALCULATE SUBTOTAL \$ Requests Utility Billing Continue

### STEP 12: Once the subtotal amount has been confirmed, select Continue

### **STEP 13: Select Business Registration**

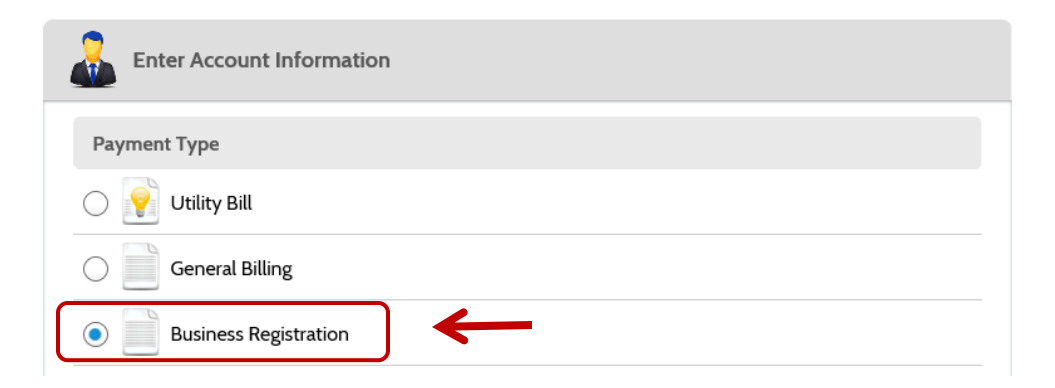

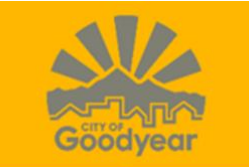

# STEP 14: Enter email address, then select Continue

| Please enter your account number as shown on your bill. |  |
|---------------------------------------------------------|--|
| Account Number 11111                                    |  |
| Account Token 55555                                     |  |
| Email @<br>Enter email address                          |  |
| Re-Enter email<br>Re-enter email address                |  |
| Continue                                                |  |

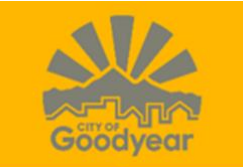

STEP 14: Select E-Check/Debit/Credit:

A) Enter Payment Information and select a Payment Method B) Select Continue

| Senter Payment Information |                       |
|----------------------------|-----------------------|
| First Name                 | Middle Name           |
| CHARLES                    |                       |
| Last Name                  | Daytime Phone Number  |
| Ρ                          |                       |
| ZIP Code                   |                       |
| 85395                      |                       |
| Pay this Amount \$ 138.84  |                       |
| Payment Method             |                       |
| echeck                     | eCheck / Bank Account |
|                            | Debit Card            |
|                            | Credit Card           |
| < Back Continue            | ←                     |

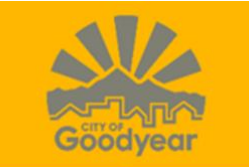

# STEP 15: Confirm Payment

- A) Review Terms and Conditions and Check the Terms and Conditions box.
- B) Verify the Payment Amount is correct and Select Pay \$

| Confirm Payment                                                                                                    |             |
|----------------------------------------------------------------------------------------------------|-------------|
| Payment Method                                                                                                    | *******5454 |
| Payment Amount                                                                                                    | \$138.84    |
| Click to read the Terms and Conditions      I agree to the Terms and Conditions.     Click the PAY button to complete your payment. |             |
| < Back Pay \$138.84                                                                                                    |             |

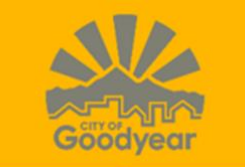

### **STEP 16**: Confirmation of Payment (automatically emailed)

A) You can opt to Print your Confirmation or Select the Back to Home

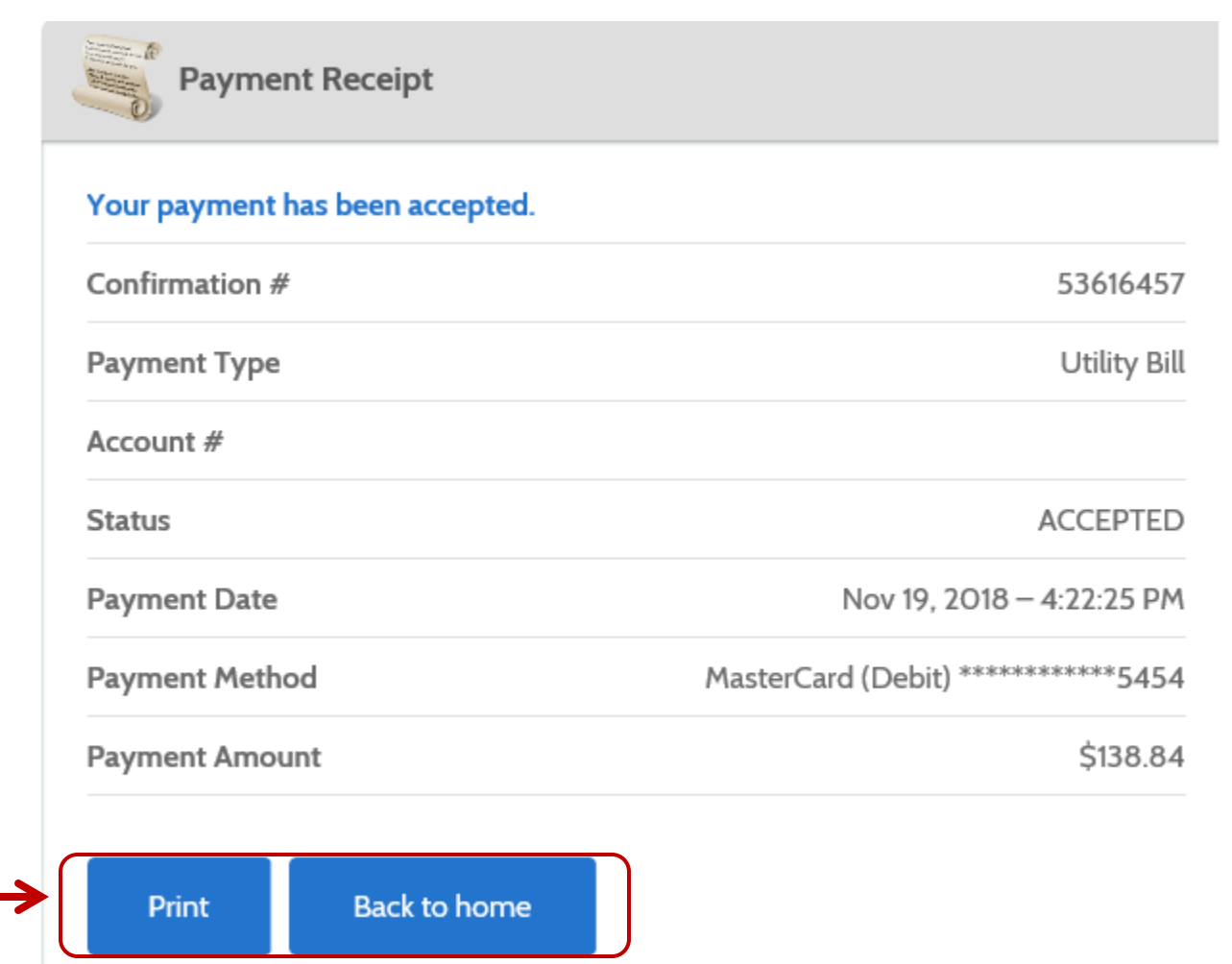